## Reports

Last Modified on 03/07/2024 2:07 pm CST

In Parachute you have a **Reports** section to pull account data without having to request it from your provider.

- 1. From the menu to the left, click **Reports.**
- If you are associated with more that one provider, choose the provider you are wanting to pull the report from. If you are only associated with one provider, skip to the next step.
- 3. Select the Category and Report you want to pull.
- 4. Choose the Date Range you are wanting to capture on the report.

| KidKare LLC | ✓ Accounting Rep | ports 🗸 | Statement of Account | ~ |               |  |
|-------------|------------------|---------|----------------------|---|---------------|--|
| Date Range  | Current Month    | ~ From  | 03/01/2024           |   | To 03/31/2024 |  |

- 5. Click Run
- 6. The report generates on the screen for you to view.
- 7. To print a copy of the report, click the **Print** button.

|                  | Accounting        | Reports V                       | Statement of Account | ~          |                                  |                             |          |
|------------------|-------------------|---------------------------------|----------------------|------------|----------------------------------|-----------------------------|----------|
| ate Range        | Current Month     | Current Month v From 03/01/2024 |                      |            | To 03/31/2024                    |                             |          |
| Run Print        |                   |                                 |                      |            |                                  |                             |          |
| ider Name : KidK | (are ILC Tax ID#: |                                 |                      |            |                                  |                             |          |
| ər Name : Husba  | ind, Tinas        |                                 |                      |            |                                  |                             |          |
| voice Date       | Invoice Number    | Child Name                      | Billed To            | Status     | Billing Period                   | Amount                      | Balance  |
| /15              | 10015             |                                 | Husband, Tinas       | Unpaid     | 03/01/24 - 03/15/24              | \$150.00                    | \$150.00 |
|                  | Payments Made     |                                 |                      |            |                                  |                             |          |
|                  |                   | Date Amount (USD)               |                      |            | 28                               | Notes                       |          |
|                  | Date /            | Amount (USD)                    |                      | Payment Ty |                                  | Notes                       |          |
|                  | Date /            | Amount (USD)                    |                      | Payment Ty | Total Amount:                    | Notes<br>\$150.00           |          |
|                  | Date 2            | Amount (USD)                    |                      | Payment Ty | Total Amount:<br>Total Payments: | Notes<br>\$150.00<br>\$0.00 |          |